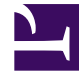

## **GENESYS**<sup>®</sup>

This PDF is generated from authoritative online content, and is provided for convenience only. This PDF cannot be used for legal purposes. For authoritative understanding of what is and is not supported, always use the online content. To copy code samples, always use the online content.

## Performance DNA Administrator Guide

Creating Learning Items

5/11/2025

## Creating Learning Items

To create a new learning item, go to **Learning Items** page and click the **Create Learning Item** link.

Next, specify the **Type** of item that you wish to create.

| LEARNING ITEMS                                                                                                    |                        |                  |                                                    |
|----------------------------------------------------------------------------------------------------|------------------------|------------------|----------------------------------------------------|
| Benge<br>Transmission op trans                                                                                                    | Larry ter lowerk, to   |                  | Last conjugates &<br>Annual March Terr &<br>Annual |
| to the design of the last the                                                                                                    | transing laws          | 100              | fair mend                                          |
| and the second second sec | Address - Property and | Assertation      | 1/1/1/1/1/1/1/                                     |
| Reports.                                                                                                    | -                      | through the last | And a set                                          |
| tion, the final proof fact                                                                                                    | second place 1         | Conception 1     | 010-000-010                                        |

**Note:** When creating an Assessment or Knowledge Nudge an associated Learning Item is automatically created.

| Optimizer - Learning Item |                  | ×    |
|---------------------------|------------------|------|
| Туре                      | E-Learning URL * |      |
| Title                     |                  |      |
| E-Learning URL            |                  |      |
| Cancel                    |                  | Save |

When creating an E-Learning URL, you will be required to enter a title and URL for the new item. The URL must start with either 'http://' or 'https://'. Similarly, if you choose to create a free text learning item, you will be required to enter a title for the item and the associated text.

If you choose to create a new JLMS Course learning item, select the **JLMS Course** option from the **Type** select box. Three additional dropdowns will appear allowing you to select a category, curriculum and a course. It is necessary to select these items in order, i.e. category first, then curriculum and, finally, a course. However, once you set a category the curriculum select box will become optional.

JLMS learning items are assigned to users in the same way as other learning item types.

**Note:** the option to create a JLMS course learning item will only be available if the user who is logged in is mapped to a valid JLMS user (via the user field defined for the LMS integration feature). Similarly, JLMS course learning items can only be assigned to valid JLMS users.